## **Enable Job Accounting**

- In the Driver window Select "Device Settings"

| General Sharing Ports Advanced                                                                                     | Color Management Security Device Setti                                                                                | ings |
|----------------------------------------------------------------------------------------------------|----------------------------------------------------------------------------------------------------|------|
| S Kyocera TASKalfa 325                                                                                             |                                                                                                    |      |
| Location:                                                                                                    |                                                                                                    |      |
| <u>C</u> omment:                                                                                                   |                                                                                                    |      |
| N                                                                                                    |                                                                                                    |      |
| Model: Kvocera TASKalfa 325                                                                                        | 2-: KV                                                                                                    |      |
| - ,                                                                                                    | 201 KA                                                                                                    |      |
| - Features                                                                                                    | 201 KA                                                                                                    |      |
| Features<br>Color: Yes                                                                                             | Paper available:                                                                                                    |      |
| Features<br>Color: Yes<br>Double-sided: Yes                                                                        | Paper available:                                                                                                    | 1    |
| Features<br>Color: Yes<br>Double-sided: Yes<br>Staple: Yes                                                         | Paper available:<br>Letter<br>Legal<br>Ledger (11 x 17)                                                               |      |
| Features<br>Color: Yes<br>Double-sided: Yes<br>Staple: Yes<br>Speed: 32 ppm                                        | Paper available:<br>Letter<br>Legal<br>Ledger (11 x 17)<br>Statement                                                  |      |
| Features<br>Color: Yes<br>Double-sided: Yes<br>Staple: Yes<br>Speed: 32 ppm<br>Maximum resolution: 1200 dpi        | Paper available:<br>Letter ^<br>Legal<br>Ledger (11 x 17)<br>Statement<br>Executive 	v                                |      |
| Features<br>Color: Yes<br>Double-sided: Yes<br>Staple: Yes<br>Speed: 32 ppm<br>Maximum resolution: 1200 dpi        | Paper available:<br>Letter  Legal Ledger (11 x 17) Statement Executive  ferences Print <u>T</u> est Page              |      |
| Features<br>Color: Yes<br>Double-sided: Yes<br>Staple: Yes<br>Speed: 32 ppm<br>Maximum resolution: 1200 dpi<br>Prg | Paper available:<br>Letter<br>Legal<br>Ledger (11 x 17)<br>Statement<br>Executive<br>ferences Print <u>T</u> est Page |      |

## - Select "Admisitrator"

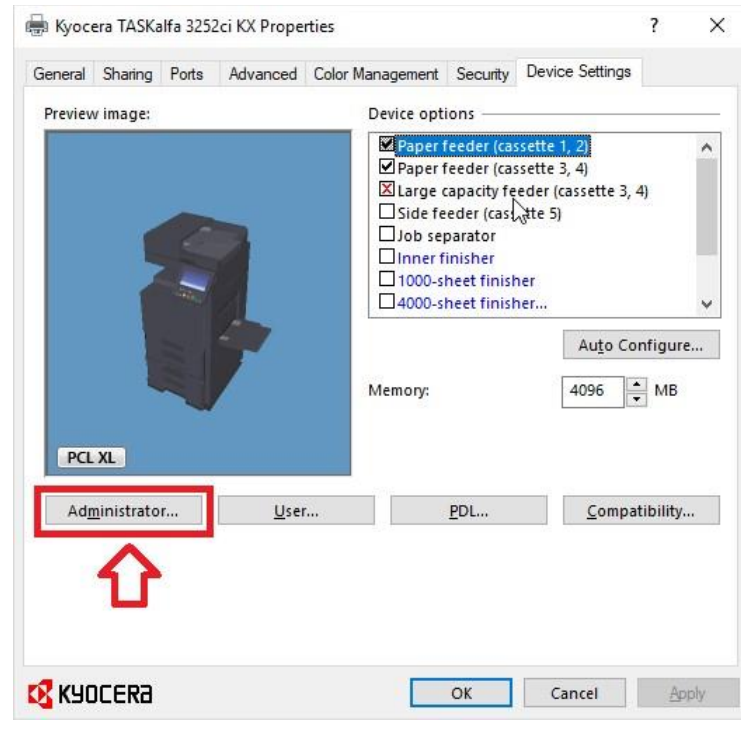

## - Select "Job Accounting"

| Quick Print:   Show Quick Print tab   Hide other tabs   Set Quick Print tab as default   Hide Edit Quick Print control   Miscellaneous:   Send Count information   Send Count information   Send Application name   Associate Profile with application   Password protect administrator settings   Hide Igwer pane   Network settings:   SNMP Settings   Job e-mail notification:   Dob e-mail notification:   Notify when printing is completed   Image: Notify when printing is interrupted | General                                                                   | Lock Settings Use                                                                                                    | er Login Job Acc                                         | ounting                                                                                                    |         |  |
|----------------------------------------------------------------------------------------------------|---------------------------------------------------------------------------|----------------------------------------------------------------------------------------------------|----------------------------------------------------------|----------------------------------------------------------------------------------------------------|---------|--|
|                                                                                                    | Quick P Shot Hide Set C Hide Set C Sence Sence Assoc Pass Hide Networ SNI | rint:<br>w Quick Print tab<br>e other tabs<br>Quick Print tab as de<br>e Edit Quick Print cor<br>aneous:<br>d Count information<br>d Application name<br>ociate Profile with ap<br>word protect admin<br>a Factory Default pro-<br>e lower pane<br>k settings:<br>MP Settings | fault<br>htrol<br>plication<br>istrator settings<br>file | Job e-mail notification:<br>Notify when printing is comple<br>Use specific e-mail address:<br>Prompt for e-mail address<br>Notify when printing is inter | rrupted |  |

- Click the checkbox under job accounting and select "Use specific Account ID" or "Prompt for Account ID"

| X Administrator Settings ?                                                                                                    | ;                                                                                                    |
|----------------------------------------------------------------------------------------------------|----------------------------------------------------------------------------------------------------|
| General Lock Settings User Login Job Accounting                                                                                                    |                                                                                                    |
| Use specific account ID:                                                                                                    |                                                                                                    |
| Prompt for account ID     Account IDs:                                                                                                    |                                                                                                    |
| Account ID Description User names (computer)           Account ID         Description         User names (computer)         Add           Add         Delete         Delete         Delete |                                                                                                    |
| Edit<br>Import<br>Export                                                                                                    |                                                                                                    |
| <ul> <li>Prompt for account ID and validate</li> <li>Display account ID list</li> </ul>                                                                                                    |                                                                                                    |
|                                                                                                    | General Lock Settings User Login Job Accounting         Job accounting         Use specific account ID:         Prompt for account ID         Account ID         Description         User names (computer)         Add         Delete         Edit         Import         Prompt for account ID and yalidate         Display account ID list |

- Select "OK"

- Print a test page and confirm you are prompted to enter your job accounting code and the page printed was printed in black and white by default.